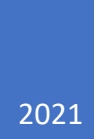

## AQUILA

AP21 TRAINING GUIDE: WHERE TO ACCESS IT

To locate extra AP21 training videos, locate your Google chrome tab on your desktop.

Click Google chrome to proceed.

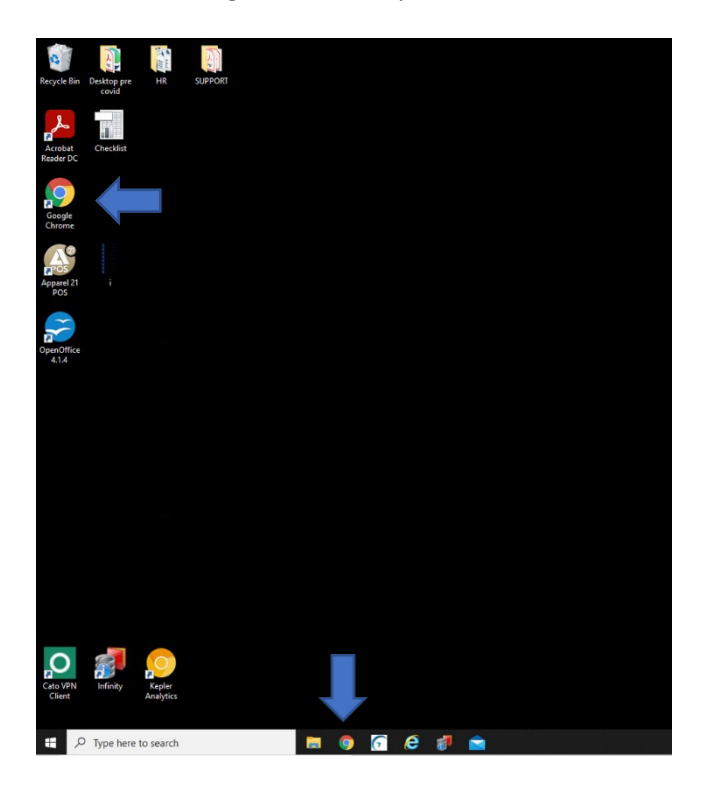

Once you open your browser, Click **QUICK START: Apparel21** which will already be saved on your tab, as seen below.

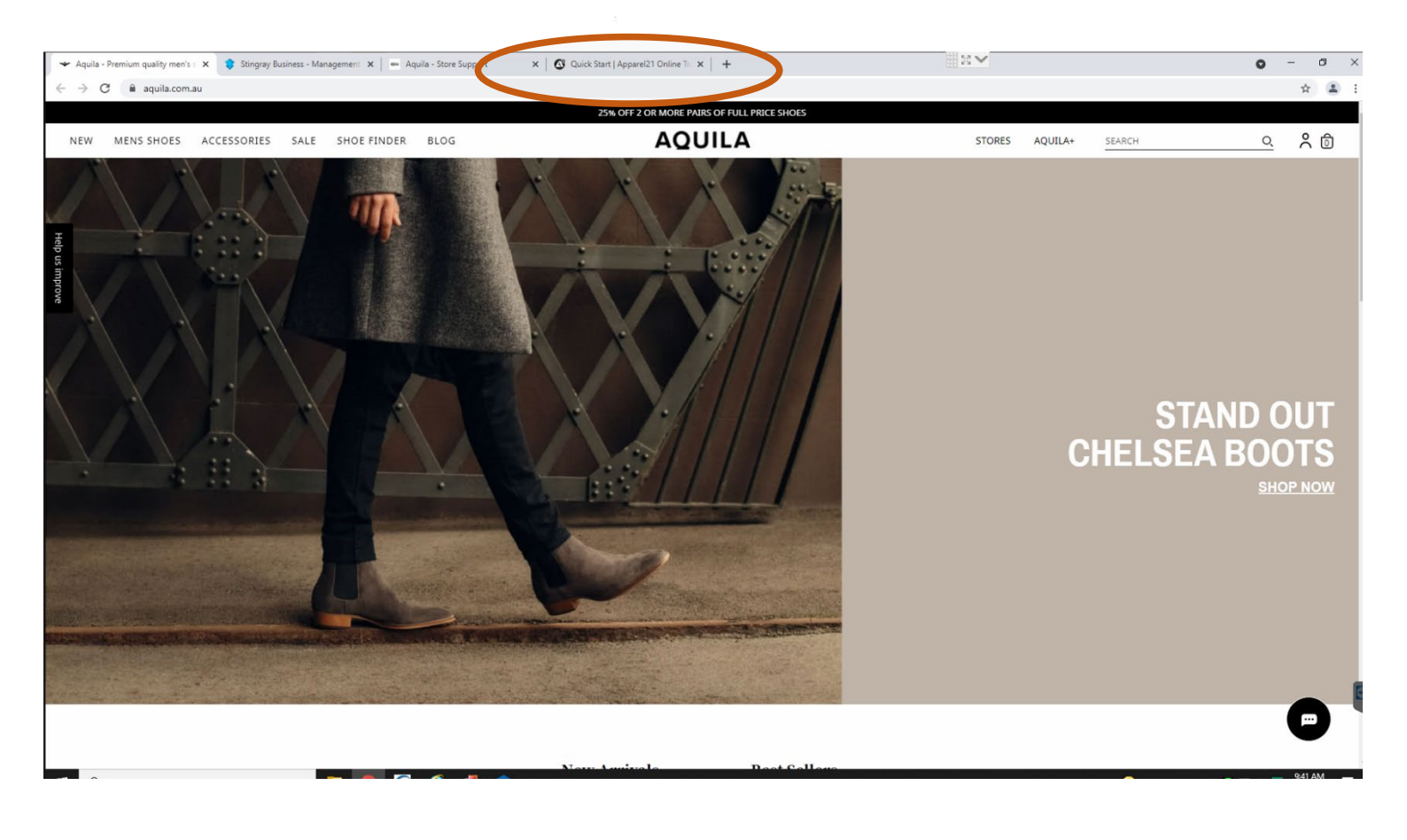

You will be prompted to the 'Tutorials by Modules' section.

> To access retail related modules, click <u>'Retail/POS'</u> as seen below.

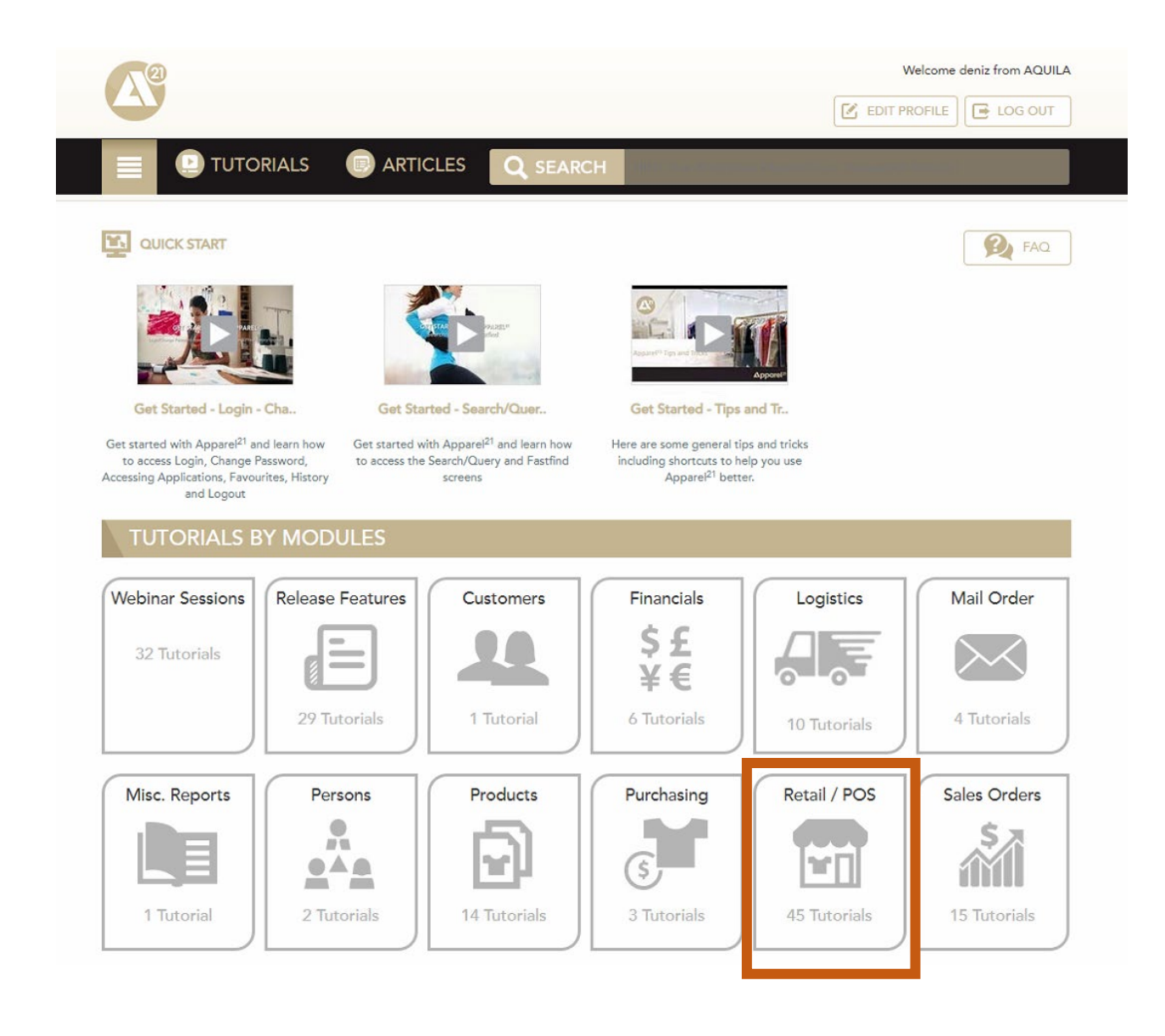

Now, you'll be able to go through any training module that you require.

Simply **click** the module of choice.

> There are quite a few modules to go through...to access more scroll down.

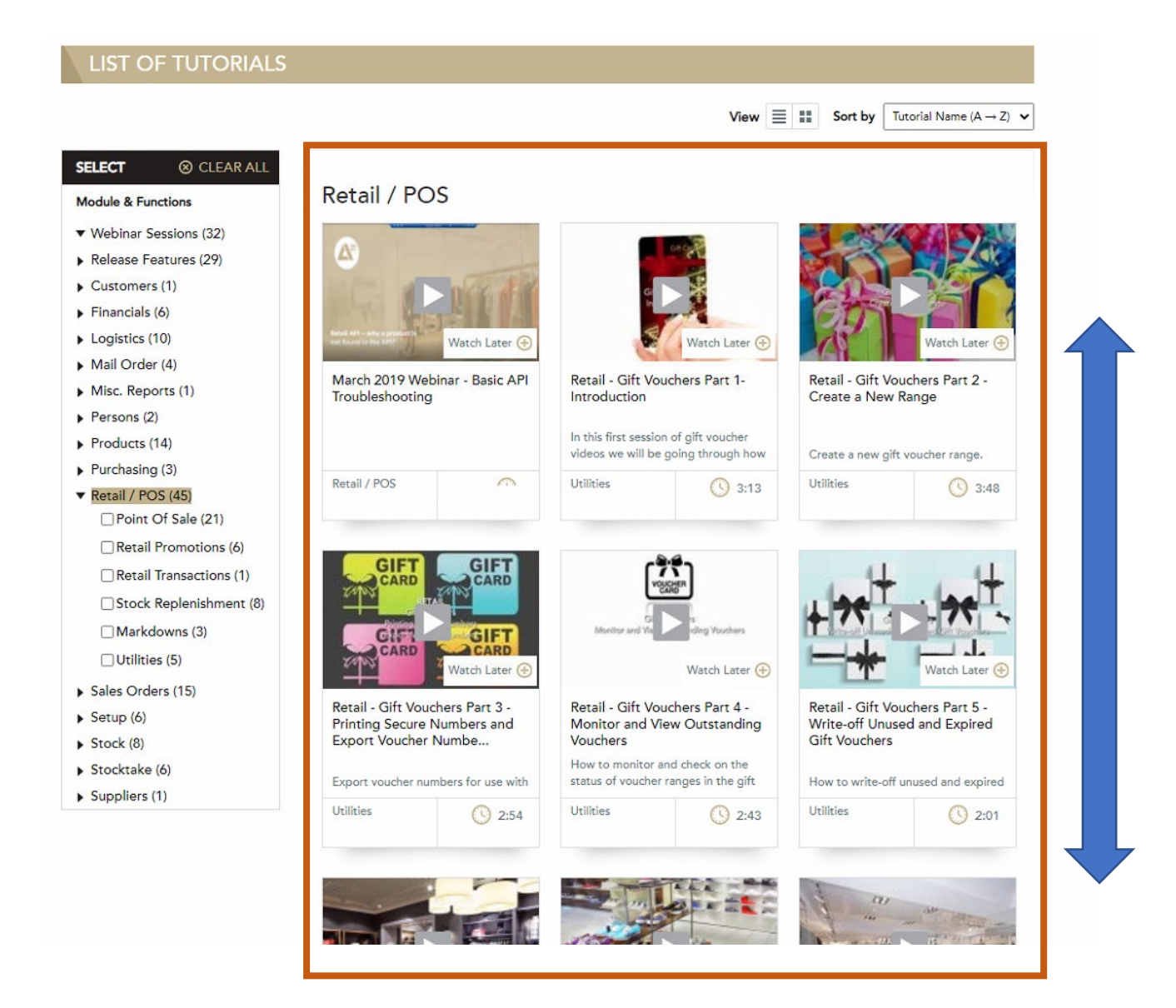

Once your video module is complete, simply click the **back** arrow, to access **other modules** that you require.

> This will prompt you back to the main Retail/ POS module section.

| quila - Premium quality men's 🛛 🗙 📔 📚 Stingray Business - Managemen | nt 🗙 📄 Aquila - Store Support 🛛 🗙 🚳 March 2019 Webinar - Basic API 🗙                                                                                                    | + *                      | • - • × |
|---------------------------------------------------------------------|----------------------------------------------------------------------------------------------------|--------------------------|---------|
| ← → C ▲ Not secure   help.apparel21.com/tutorial/march-             | 2019-webinar-basic-api-troubleshooting                                                                                                    |                          | ☆ 🛓 :   |
| $\smile$                                                            | <b>A</b> <sup>®</sup>                                                                                                    | Welcome deniz from AQUIL |         |
|                                                                     |                                                                                                    |                          |         |
|                                                                     | Home > Retail / POS > March 2019 Webinar - Basic API Troubleshooting                                                                                                    |                          |         |
|                                                                     | MARCH 2019 WEBINAR - BASIC API TROUBLES                                                                                                    | HOOTING                  |         |
|                                                                     | TOPICS COVERED START TIME   Covers the basic troubleshooting guide for Retail API •   • Basic troubleshooting for products not being returned in Retail API •   • Check web product export selections • |                          |         |
|                                                                     |                                                                                                    | ĺ                        |         |

## AQUILA